# Das Hogrefe Testsystem 5

Tellnehmer hinzufügen

#### **Elektronische Manuale und Normviewer**

Testzentrale eTests Hogrefe Verlag GmbH & Co. KG

www.testzentrale.com

Stand: 01/2021

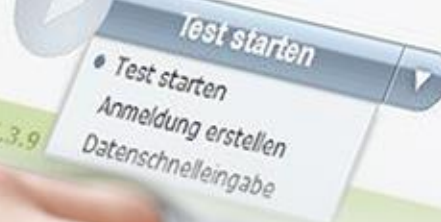

1 00 00

TESTVER

Test hinzut

hogrefe

## Anmeldung

- 1. Gehen Sie auf: www.hogrefe-online.com
- 2. Geben Sie Seriennummer und Passwort ein
- 3. Klicken Sie auf "Anmelden"

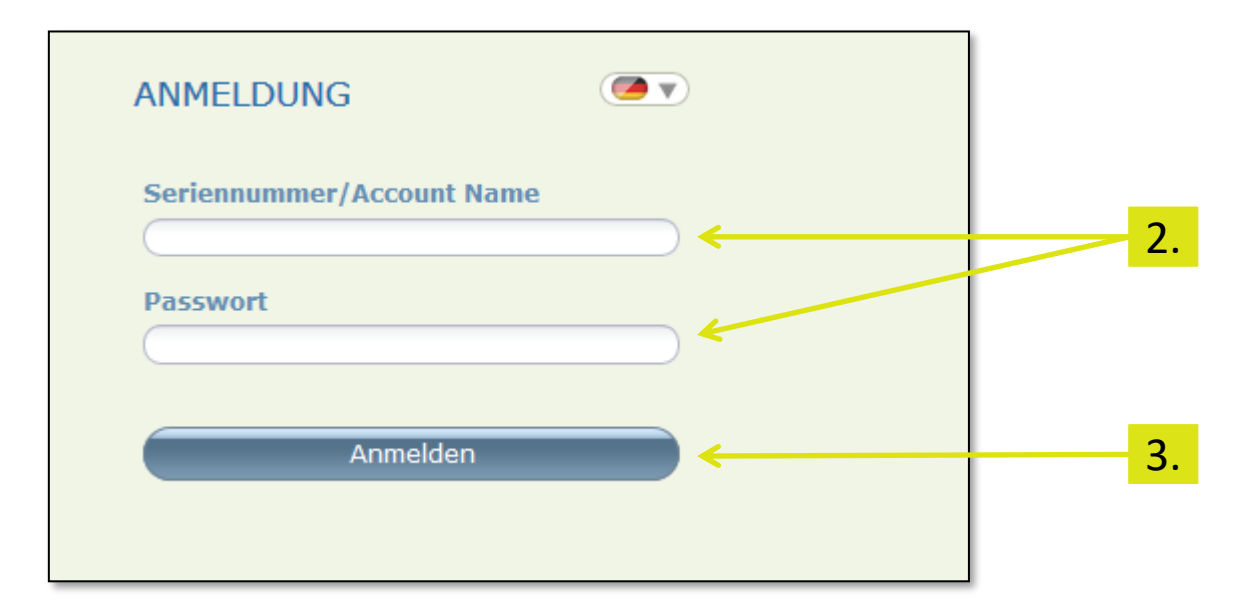

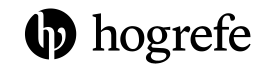

## Testkatalog

- 1. Klicken Sie auf "Testkatalog"
- 2. Wählen Sie auf der linken Seite das Testverfahren aus
- Normviewer und elektronisches Manual stehen dort zur Auswahl (sofern verfügbar und für Ihren Account lizensiert)

| hogrefe                                                               |   |                                                                                                    |                                                                                       |                                                                                                    |                                                                                       | â         |  | ~~       | <u></u> | ۲ |
|-----------------------------------------------------------------------|---|----------------------------------------------------------------------------------------------------|---------------------------------------------------------------------------------------|----------------------------------------------------------------------------------------------------|---------------------------------------------------------------------------------------|-----------|--|----------|---------|---|
| Name A<br>ADS<br>AKV<br>AZUBI-BK<br>AZUBI-TH<br>BIP<br>BIP-6F<br>BAGC | ₹ | ADS   Allgemeine Depressionsskala<br>Informationen Normen Manual<br>Kurzbeschreibung<br>Kinder und Jugendliche ab 12 Jahren sow<br>Statusdiagnostik als auch zur Evaluation<br>experimentelle Studien, Erhebungen an H<br>Beschreibung<br>Die allgemeine Depressionsskala (ADS) i<br>letzten Woche eingeschätzt werden kann<br>Beschwerden erfragt. Durch ihre zeitspar<br>Langform mit 20 Items (ADS-L) sowie ei<br>Normwerte zur Verfügung, anhand derer | sowohl zur<br>che und<br>interaktionale<br>Die ADS liegt in einer<br>t-Off-Werte) und | M. Hautzing<br>Hogrefe Ver<br>Auflage: 2,<br>Klinische Ve<br>Fragebogen<br>ADS<br>Allgemeine<br>12;0 - 91;1 | er M. Bailer D<br>lag, Göttinger<br>2012<br>rfahren - Erw<br>Depressionssi<br>1 Jahre | ILESTKATA |  | LOG<br>r |         |   |
| BSCL<br>CFT 20-R                                                      | • | Fur die 2. Auflage wurden sowohl die Lar<br>Vergleich zur ersten Auflage unverändert<br>Teststruktur<br>Langform                                                                                                    | grorm als auch die Kurztorm neu norr                                                  | nert. Der Cut-Off-Wert der ADS-L wurde neu berechnet                                                        | t. Die Items sind im                                                                  | 5 Minuten |  |          |         |   |
| CRE-W<br>D-PA<br>d2-R                                                 |   | Kurzform<br>Reliabilität                                                                                                    | Kurzform<br>Interne Konsistenz                                                        |                                                                                                    |                                                                                       |           |  |          |         |   |
| EDI-2<br>ETI<br>FDS                                                   |   | Depressive Symptome Merkmalsübersicht                                                                                                    | .88                                                                                   |                                                                                                    |                                                                                       |           |  |          |         |   |
| FÜMO<br>GPOP<br>HASE                                                  |   | Depressive Symptome     Lügenkriterium                                                                                                    |                                                                                       |                                                                                                    |                                                                                       |           |  |          |         |   |
| I-S-I 2000 K<br>IBES<br>ISK                                           | • | Positiv gepolte Items     Negativ gepolte Items                                                                                                    |                                                                                       |                                                                                                    |                                                                                       |           |  |          |         |   |

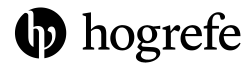

### Normviewer

- 1. Klicken Sie auf "Normen"
- 2. Klicken Sie auf die gewünschte Norm
- 3. Anschließend öffnet sich die Detailansicht, in welcher Sie nach weiteren Angaben filtern können (z.B. Geschlecht, Alter, Skala)

| ADS   Allgemeine Depressionsska                                                                  | a                                                             |                              |              |                        |          |                                  |                      |             |
|--------------------------------------------------------------------------------------------------|---------------------------------------------------------------|------------------------------|--------------|------------------------|----------|----------------------------------|----------------------|-------------|
| Informationen Normen Manual Be                                                                   | Bevölkerungsstichprobe Erwachsene, geschlechtsspezifisch (PR) |                              |              |                        |          |                                  |                      |             |
| Verfügbare Normen                                                                                |                                                               |                              |              |                        |          |                                  |                      |             |
| Kurzform                                                                                         |                                                               |                              |              |                        |          |                                  |                      |             |
| Normname (Skala)                                                                                 | Stichprobengröß                                               | e Datenquelle                | ADS   Allg   | emeine Dep             | pression | sskala                           |                      |             |
| Bevölkerungsstichprobe Erwachsen<br>geschlechtsspezifisch (PR)                                   | 2873                                                          | Papier-Bleistift-Form (2012) | Informatione | n Normen               | Manual   | Bevölkerungsstichprobe Erwachsen | e, geschlechtsspezil | isch (PR) 🛞 |
| Klinische Erwachsenenstichprobe,<br>geschlechtsspezifisch (PR)                                   | 614                                                           | Papier-Bleistift-Form (2012) | Detailan     | sicht<br>cht: Geschled | ht 🔻     | r x) Skala: Skala                | ▼ ×                  |             |
| Bevölkerungsstichprobe Kinder und<br>Jugendliche, geschlechtsspezifisch (                        | PR) 3216                                                      | Papier-Bleistift-Form (2012) |              |                        |          |                                  |                      |             |
| Bevölkerungsstichprobe Erwachsen<br>(PR)                                                         | 2873                                                          | Papier-Bleistift-Form (2012) |              |                        |          |                                  |                      |             |
| Klinische Erwachsenenstichprobe (P                                                               | R) 614                                                        | Papier-Bleistift-Form (2012) |              |                        |          |                                  |                      |             |
| Bevölkerungsstichprobe Kinder und<br>Jugendliche (PR)                                            | 3216                                                          | Papier-Bleistift-Form (2012) |              |                        |          |                                  |                      |             |
| Langform                                                                                         |                                                               |                              |              |                        |          |                                  |                      |             |
| Normname (Skala)                                                                                 | Stichprobengröß                                               | e Datenquelle                |              |                        |          |                                  |                      |             |
| Bevölkerungsstichprobe, Erwachser<br>sowie Kinder und Jugendliche (PR)                           | e 5221                                                        | Papier-Bleistift-Form (2012) |              |                        |          |                                  |                      |             |
| Bevölkerungsstichprobe Erwachsen<br>alters- und geschlechtsspezifisch (P                         | (,<br>2005                                                    | Papier-Bleistift-Form (2012) |              |                        |          |                                  |                      |             |
| Bevölkerungsstichprobe, Erwachser<br>sowie Kinder und Jugendliche,<br>geschlechtsspezifisch (PR) | e<br>5221                                                     | Papier-Bleistift-Form (2012) |              |                        |          |                                  |                      |             |
|                                                                                                  |                                                               |                              |              |                        |          |                                  |                      | hog         |

Sie haben weitere Fragen zum Hogrefe Testsystem und benötigen individuelle Unterstützung?

Wir helfen Ihnen gern!

#### **HTS Support**

support@testzentrale.de
Telefon: 0551 999 50 888

#### Testzentrale eTests

<u>e-tests@testzentrale.de</u> Telefon: 0551 999 50 880

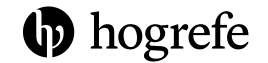